# **SAPenable**

# Real Estate Acquisitions and Disposals Course Workbook v 1.0

Information Services NZTA – SAPenable

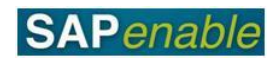

# Contents

| Course Overview                                        |    |
|--------------------------------------------------------|----|
| SAP Navigation                                         | 4  |
| SAP practice                                           | 4  |
| PM5.1 - Create Property Record (Investigation Project) | 8  |
| Business Process review                                | 8  |
| SAP practice                                           | 8  |
| PM5.2 - Create Property Record (Project Approved)      |    |
| Business Process review                                |    |
| SAP practice                                           |    |
| PM5.3 Purchase Property                                | 14 |
| Business Process review                                | 14 |
| SAP practice                                           | 14 |
| PM5.4 Legalisation and Property Completion             |    |
| Business Process review                                |    |
| SAP practice                                           |    |
| PM6.1 – Property Acquisition Forecasting               |    |
| Business Process review                                |    |
| SAP practice                                           | 20 |
| PM6.3 – Annual Plan for Property Acquisition           |    |
| Business Process review                                |    |
| SAP practice                                           | 22 |
| PM9.1 – Regional Property Review Disposals TM          | 24 |
| Business Process review                                | 24 |
| SAP practice                                           | 24 |
| PM9.2 – Disposal Outcome/Strategy                      |    |
| Business Process review                                |    |
| SAP practice                                           |    |
| PM9.3 – Annual Plan for Property Disposal              |    |
| Business Process review                                |    |
| SAP practice                                           |    |
| PM9.5 – Disposal Post Survey and Legalisation          |    |
| Business Process review                                |    |
| SAP practice                                           |    |

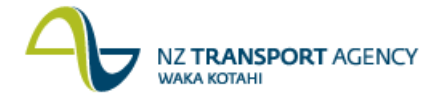

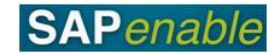

### **Course Overview**

This course will cover the business processes and SAP transactions for the following Real Estate modules:

#### Property Acquisitions

- Investigation Project Process (PM5.1)
  - Create Property Record Investigation Project TM v0.8 (RE80)
    - Create Business Partner TG v0.9 (External) (RE80)
- Property Project Approved Process (PM5.2)
  - Create Property Record Property Project Approved TM (RE80)
  - Create Business Partner TG v0.9 (External) (RE80)
- Purchase Property Process (PM5.3)
  - RE80 Create Property Object (Purchase Property) TG v0.2 (BC)
- Legalisation and Property Completion Process (PM5.4)
   Legalisation and Property Completion Process (PM 5.4)

#### Proeprty Acquisitions Finance and Forecasting

- Property Acquisition Forecasting (PM6.1)
  - CJR2 Enter Acquisitions Forecast (BC) TG v0.9
- Annual Plan for Property Acquisition Process (PM6.3)
  - CJR2 Enter Acquisitions Forecast (BC) TG v0.9

#### Property Disposals

- PM9.1 Regional Property Review PG v0.9
  - RE80: Maintain Property Declared Surplus/Disposal Transaction Guide
- PM9.2 Disposal Outcome Strategy PG v0.8
  - RE80 Maintain Property (Disposal/Sale)

#### Property Disposal Finance and Forecasting

- PM9.3 Annual Plan for Property Disposal PG v0.8
   CJR2 Enter Disposals Forecast (BC) TG v0.9
- PM9.5 Disposal Post Survey and Legalisation
  - RE80 Maintain Property Object for Disposal/Severances Transaction Guide

This course is scheduled for a 1½ days.

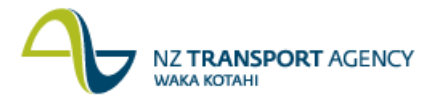

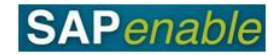

### **SAP Navigation**

This module reviews how to navigate your way around SAP.

Refer to the following documents when completing this module:

- Real Estate Overview Quick Reference Guide.
- Getting Started with SAP Quick Reference Guide.
- RE Navigator Quick Reference Guide.
- SAP Icons SAP Quick Reference Guide.
- Searching in SAP Quick Reference Guide.
- SAP System Messages Quick Reference Guide.

#### **SAP practice**

Complete the following exercises with the assistance of your instructor.

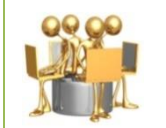

**Real Estate Overview exercise** Review the Real Estate Overview Quick Reference Guide with your trainer, then answer the questions below.

1. What is a WBS element?

.....

2. Is the following statement true or false? Owners, tenants and Acquisition Agents can all be set-up in SAP as Business Partners.

.....

.....

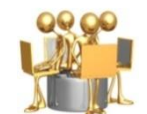

#### Getting Started with SAP exercise

Complete the steps below, using the Getting Started with SAP Quick Reference Guide to assist you:

- 1. Log on to SAP using the Training logon provided by your trainer.
- 2. Click on the **Real Estate Management** tab. (Your trainer will review the screen features with you.)
- 3. Click on the link for **RE Navigator** under the Master Data heading.
- 1. Is the following statement true or false? The **Process Resubmission Dates** screen is now displaying on your screen.

.....

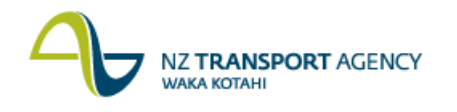

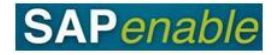

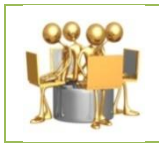

#### **RE Navigator exercise**

Your trainer will review the RE Navigator Quick Reference Guide with you. Once this is completed, answer the following questions.

1. What are the different kinds of Architectural property objects that can be created?

.....

2. Is the following statement true or false? The **Object Overview** allows you to view an existing object, or create a new object.

.....

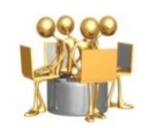

#### Searching in SAP exercise

Complete the steps below, using the Searching in SAP Quick Reference Guide to assist you:

- 1. Click **Object Overview**.
- 2. Select Architectural Object.
- 3. Click the **Choose/Find** icon (binoculars).
- 4. Select the **Architectural Object by Business Partner** search option. (This is a complex search.)
- 5. Enter **01PR** in the Arch. Object Type field.
- 6. Enter \*Smith\* as the Name 1/Last name.
- 7. Press Enter.
- 8. Select an object that displays by double-clicking on the object.
- 9. View the details that display.
- 10.Click on the drop-down icon on the right-hand side of the Acq./Disposal Status field. (This is a simple search.)
- 11.Click on the drop-down icon on the right-hand side of the Valid From field. (This is a date search.)
- 12.Click the Back button.
- 3. What happened when you completed step 12 above?

.....

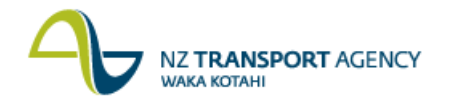

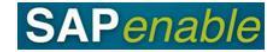

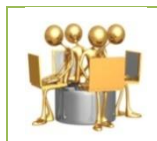

#### SAP Icons exercise

Your trainer will review the SAP Icons Quick Reference Guide with you. Once this is completed, answer the following questions.

- What is the name of this icon?
   What does the icon do?
   What does the sages exercise Review the SAP System Messages Quick Reference Guide with your trainer and answer the questions below.
- 1. What are the three kinds of message?

.....

.....

2. What kind of message do you always have to take corrective action in order to continue?

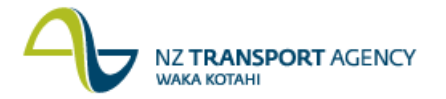

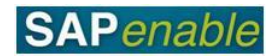

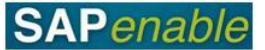

# **PM5.1 - Create Property Record (Investigation Project)**

This module reviews the business process and SAP transactions for creating a Property Record during the Investigation stage of the Initiative.

Refer to the following documents when completing this module:

- PM 5.1 Create Property Record: Investigation Project process guide.
- RE80 Create Property Record: Investigation Project transaction guide.
- RE80 Create Business Partner transaction guide.

#### **Business Process review**

Answer the following questions relating to this business process:

- 1. Is the following statement true or false? The NZTA Property Manager creates a property record in SAP.
- 2. What is the name of the transaction that Acquisition Agents refer to at step 4?

.....

3. What system step do Acquisition Agents carry out at step 3?

\_\_\_\_\_

.....

#### SAP practice

Complete the following exercises with the assistance of your instructor.

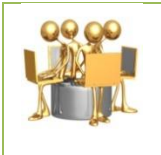

#### Create Property Record exercise

Transaction code: RE80 (Create Property Record)

Create a property record for an Investigation project using the following data (attached):

| General Data Tab  |                                                        |  |
|-------------------|--------------------------------------------------------|--|
| Field             | Data                                                   |  |
| Arch. Object Type | 01PR                                                   |  |
| Description       | <your first="" name=""> Jones 12 Malaghan Road.</your> |  |
| Address (Country) | New Zealand                                            |  |
| Address (Region)  | Wlg                                                    |  |
| Address (Suburb)  | Brooklyn                                               |  |

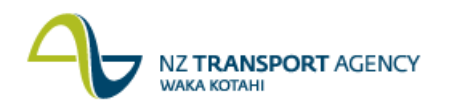

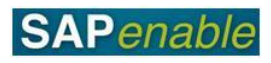

| General Data Tab              |                                            |
|-------------------------------|--------------------------------------------|
| Field                         | Data                                       |
| Address (Street,<br>House no) | Malaghan Road, 12                          |
| Acq./Disposal Status          | Investigation                              |
| Full/Partial Purchase         | Land Entry only                            |
| Property Interest             | Freehold                                   |
| Management Status             | Not purchased yet                          |
| User Status                   | INV - investigation                        |
| Location                      | Select 00124 Wellington from dropdown list |
| Mgmt. Profit Centre           | Select 7009 Wellington from dropdown list  |
| Valid from                    | 01.01.1900                                 |
| Current title                 | Y                                          |
| LINZ Parcel ID                | <enter data="" own=""></enter>             |
| Roll Number                   | Valuation number [see data table below]    |
| Appellation                   | <enter data="" own=""></enter>             |
| Property Title                | [see data table below]                     |
| Maintenance Level             | 12 Maintain at current level               |
| Building Condition            | 03 Good                                    |
| Main Usage Type               | 15 Commercial/Industrial unimproved        |

| Business Partners Tab |   |                                                                                        |
|-----------------------|---|----------------------------------------------------------------------------------------|
| Field                 |   | Data                                                                                   |
| Partners              | • | NZTA Project Manager (Date validity<br>01.01.1900)<br>Owner (Date validity 01.01.1900) |

| Data Table |                     |                     |                                      |
|------------|---------------------|---------------------|--------------------------------------|
| Trainee    | Roll No             | Property<br>Title   | Owner                                |
| Trainee 1  | <mark>111222</mark> | CB1100              | <your first="" name=""> Jones</your> |
| Trainee 2  | <mark>111223</mark> | CB1101              | <your first="" name=""> Jones</your> |
| Trainee 3  | <mark>111224</mark> | <mark>CB1102</mark> | <your first="" name=""> Jones</your> |
| Trainee 4  | <mark>111225</mark> | CB1103              | <your first="" name=""> Jones</your> |
| Trainee 5  | <mark>111226</mark> | <mark>CB1104</mark> | <your first="" name=""> Jones</your> |
| Trainee 6  | <mark>111227</mark> | CB1105              | <your first="" name=""> Jones</your> |
| Trainee 7  | <mark>111228</mark> | <mark>CB1106</mark> | <your first="" name=""> Jones</your> |
| Trainee 8  | <mark>111229</mark> | <mark>CB1107</mark> | <your first="" name=""> Jones</your> |
| Trainee 9  | <mark>111230</mark> | CB1108              | <your first="" name=""> Jones</your> |
| Trainee 10 | <mark>111231</mark> | CB1109              | <your first="" name=""> Jones</your> |
| Trainer    | <mark>111232</mark> | CB1110              | <your first="" name=""> Jones</your> |

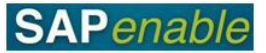

# PM5.2 - Create Property Record (Project Approved)

This module reviews the business process and SAP transactions for creating a Property Record for an *approved property project* that has already been set up in PPM (Project and Portfolio Management).

Refer to the following documents when completing this module:

- PM 5.2 Create Property Record Project Property Approved process guide.
- RE80 Create Property Record Property Project Approved transaction guide.
- RE80 Maintain Business Partners transaction guide.

#### **Business Process review**

Answer the following questions relating to this business process:

1. Is the following statement true or false? SAP automatically creates individual property records and attributes.

.....

2. Who is responsible for review and approval of the property project?

------

.....

3. What mandatory Business Partners must be added as part of this process?

.....

.....

#### **SAP practice**

Complete the following exercises with the assistance of your instructor.

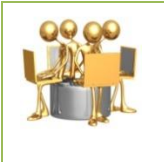

**Create Property Record (Project Approved) exercise** Transaction code: RE80 (Create Property Record - Project Approved)

Create a property record for Property Project Approved using the following data (attached):

| General Data tab  |      |
|-------------------|------|
| Field             | Data |
| Arch. Object Type | 01PR |

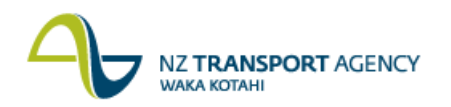

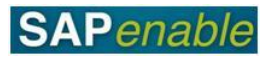

| General Data tab              |                                                                                                |
|-------------------------------|------------------------------------------------------------------------------------------------|
| Field                         | Data                                                                                           |
| Description                   | Owner and address ( <i><your first="" name=""></your></i> Bolero<br>14 Buffit Road).           |
|                               | <b>Note</b> : Write this down on a piece of paper to refer to for setting up Business Partner. |
| Address (Country)             | New Zealand                                                                                    |
| Address (Region,<br>Suburb)   | Wlg, Thorndon                                                                                  |
| Address (Street,<br>House no) | Buffit Road, 14                                                                                |
| Acq./Disposal Status          | Awaiting Purchase Instruction                                                                  |
| Full/Partial Purchase         | 100 Land All                                                                                   |
| Property Interest             | 10 Freehold                                                                                    |
| CPC File ref                  | <enter data="" e.g.="" initials1="" own="" sjc1="" your=""></enter>                            |
| Management Status             | Not purchased yet                                                                              |
| User Status                   | ACQ – Acquisition                                                                              |
| Location                      | Select from dropdown list (e.g. 00124<br>Wellington)                                           |
| Mgmt. Profit Centre           | Select from dropdown list (e.g. 7009<br>Wellington)                                            |
| Valid from                    | 01.01.1900                                                                                     |
| Roll Number                   | Valuation number [see data table below]                                                        |
| Appellation                   | <enter data="" own="" your=""></enter>                                                         |
| Current title                 | Y                                                                                              |
| Property Title                | [see data table below]                                                                         |
| LINZ Parcel ID                | <trainees data="" enter="" own=""></trainees>                                                  |
| Maintenance Level             | 12 Maintain at current level                                                                   |
| Building Condition            | 03 Good                                                                                        |
| Main Usage Type               | 15 Commercial/Industrial unimproved                                                            |

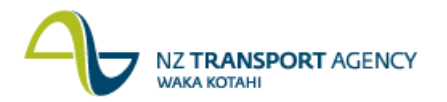

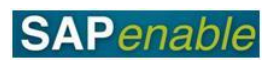

| Business Partners tab |                                                                                                    |  |  |
|-----------------------|----------------------------------------------------------------------------------------------------|--|--|
| Field                 | Data                                                                                                    |  |  |
| Partners              | Add the following partners (date validity from 01.01.1900 for all):                                                                            |  |  |
|                       | <ul> <li>Owner.</li> <li>NZTA Acquisition Manager.</li> <li>Property Acquisition Company.</li> <li>Property Acquisition Consultant.</li> </ul> |  |  |

| Measurements tab          |                                            |  |  |
|---------------------------|--------------------------------------------|--|--|
| Field                     | Data                                       |  |  |
| Gross Floor Area (PGFA)   | 130m2                                      |  |  |
| Required Land Area (PLAR) | 0.0350 ha                                  |  |  |
| Total Ground Area (PTGA)  | 0.0350 ha                                  |  |  |
| V002 NZTA Land Value Full | \$800,000 nzd                              |  |  |
| V030 Rateable Valuation   | \$810,000 nzd                              |  |  |
| V031 Rateable Land Value  | \$810,000 nzd                              |  |  |
| Assignments tab           |                                            |  |  |
| Field                     | Data                                       |  |  |
| WBS Assignment            | 80000442 New Roads - 7001                  |  |  |
| Alerts/Milestones tab     |                                            |  |  |
| Field                     | Data                                       |  |  |
| Resubmission Reason       | Agreement Construction Entry on 01.08.2013 |  |  |

| Data Table |         |                |                                              |
|------------|---------|----------------|----------------------------------------------|
| Trainee    | Roll No | Property Title | Owner                                        |
| Trainee 1  | 2111    | CB101          | <your first="" name=""> Bolero</your>        |
| Trainee 2  | 2112    | CB102          | <i><your first="" name=""></your></i> Bolero |
| Trainee 3  | 2113    | CB103          | <i><your first="" name=""></your></i> Bolero |
| Trainee 4  | 2114    | CB104          | <i><your first="" name=""></your></i> Bolero |
| Trainee 5  | 2115    | CB105          | <i><your first="" name=""></your></i> Bolero |
| Trainee 6  | 2116    | CB106          | <i><your first="" name=""></your></i> Bolero |
| Trainee 7  | 2117    | CB107          | <i><your first="" name=""></your></i> Bolero |
| Trainee 8  | 2118    | CB108          | <i><your first="" name=""></your></i> Bolero |
| Trainee 9  | 2119    | CB109          | <i><your first="" name=""></your></i> Bolero |
| Trainee 10 | 2120    | CB110          | <your first="" name=""> Bolero</your>        |
| Trainer    | 2121    | CB111          | <your first="" name=""> Bolero</your>        |

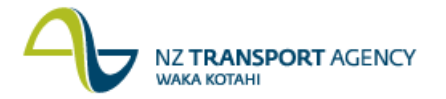

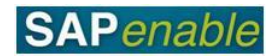

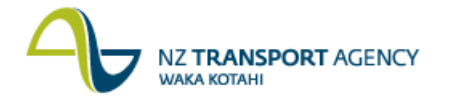

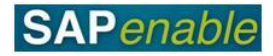

### **PM5.3 Purchase Property**

This module reviews the business process and SAP transactions relating to Standalone acquisitions.

Refer to the following documents when completing this module:

- PM5.3 Purchase Property process guide.
- RE80 Create Property (Project Approved) transaction guide.
- RE80 Maintain Purchase Property transaction guide.
- RE80 Maintain Business Partner transaction guide.

#### **Business Process review**

Answer the following questions relating to this business process:

- 1. Is the following statement true or false? NZTA Accounts Payable are responsible for creating new or maintaining existing property records and vendors.
- 2. What is the name of the transaction that Acquisition Agents will use to add detailed information to previously created property architectural objects?

.....

.....

#### SAP practice

Complete the following exercises with the assistance of your instructor.

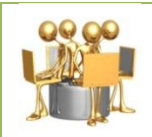

#### Maintain Property Record

Transaction code: RE80 (Maintain Purchase Property transaction guide).

The Property Manager has instructed external acquisition agents to proceed with acquisition of several properties. Use the following data to change the details of the existing property record into acquisition:

| General Data tab     |                                                      |  |  |
|----------------------|------------------------------------------------------|--|--|
| Field                | Data                                                 |  |  |
| Acq./Disposal Status | Acquired                                             |  |  |
| Legacy Number        | Job no 4300                                          |  |  |
| CPC File ref         | Enter your initials + 1 (e.g. SJC1)                  |  |  |
| User Status          | ACQ – Acquisition                                    |  |  |
| Location             | Select from dropdown list (e.g. 00124<br>Wellington) |  |  |
| Roll Number          | Valuation number [see data table]                    |  |  |

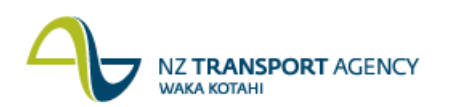

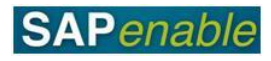

| Field              | Data                                |
|--------------------|-------------------------------------|
| Appellation        | <enter data="" own=""></enter>      |
| Current title      | Y                                   |
| LINZ Parcel ID     | <enter data="" own=""></enter>      |
| Roll No            | [see data table]                    |
| Title reference    | [see data table]                    |
| Appellation        | <enter data="" own=""></enter>      |
| Maintenance Level  | 12 Maintain at current level        |
| Building Condition | 03 Good                             |
| Main Usage Type    | 15 Commercial/Industrial unimproved |

| <b>Business Partners Tal</b> | b                                                                                                    |
|------------------------------|----------------------------------------------------------------------------------------------------|
| Partners                     | <ul> <li>Owner - see name in description (Date validity 01.01.1900)</li> <li>NZTA Acquisition Manager (Date validity 01.01.1900)</li> <li>Property Acquisition Company (Date validity 01.01.1900)</li> <li>Property Acquisition Consultant (Date</li> </ul> |
|                              | validity 01.01.1900)                                                                                                    |

| Measurements Tab          |             |  |
|---------------------------|-------------|--|
| Field                     | Data        |  |
| Gross Floor Area (PGFA)   | 150m2       |  |
| Required Land Area (PLAR) | 0.0450 HA   |  |
| Total Ground Area (PTGA)  | 0.0450 HA   |  |
| V002 NZTA Land Value Full | 500,000 NZD |  |
| V030 Rateable Valuation   | 500,000 NZD |  |
| V031 Rateable Land Value  | 500,000 NZD |  |

| Assignments Tab |                                       |  |
|-----------------|---------------------------------------|--|
| Field           | Data                                  |  |
| WBS Assignment  | 80000495 (SHs) 7003 Property Purchase |  |

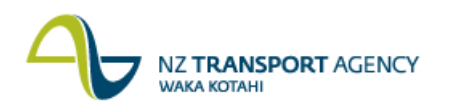

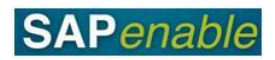

| Data Table |         |                |             |
|------------|---------|----------------|-------------|
| Trainee    | Roll No | Property Title | Appellation |
| Trainee 1  | 1234    | CB94           | Lot1DP2     |
| Trainee 2  | 1235    | CB95           | Lot2DP3     |
| Trainee 3  | 1236    | CB96           | Lot3DP4     |
| Trainee 4  | 1237    | CB97           | Lot4DP5     |
| Trainee 5  | 1238    | CB98           | Lot5DP6     |
| Trainee 6  | 1239    | CB99           | Lot6DP7     |
| Trainee 7  | 1240    | CB100          | Lot7DP8     |
| Trainee 8  | 1241    | CB101          | Lot8DP9     |
| Trainee 9  | 1242    | CB102          | Lot9DP10    |
| Trainee 10 | 1243    | CB103          | Lot10DP11   |
| Trainer    | 1244    | CB10           | Lot11Dp12   |

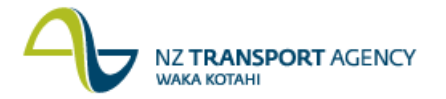

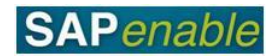

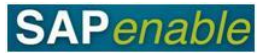

# PM5.4 Legalisation and Property Completion

This module reviews the business process and SAP transactions relating to Legalisation and Property Completion.

Refer to the following documents when completing this module:

- PM5.4 Legalisation and Property Completion process guide.
- RE80 Maintain Property Legalised as Road transaction guide.

#### **Business Process review**

Answer the following questions relating to this business process:

1. Is the following statement true or false? The NZTA Property Manager will perform all survey and legalisation activities to legalise the land into appropriate land types (e.g. Road Reserve, Segregation strips etc).

.....

2. What process is commenced if there is land left over that is not required for the project?

.....

#### ------

#### SAP practice

Complete the following exercises with the assistance of your instructor.

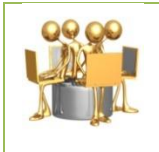

#### **RE80 Maintain Property exercise** Transaction code: RE80

Land recently surveyed and legalised for a roading project is now complete. Use the following data to update the property status to be consumed by road:

| Trainee    | Data        |
|------------|-------------|
| Trainee 1  | Property 1  |
| Trainee 2  | Property 2  |
| Trainee 3  | Property 3  |
| Trainee 4  | Property 4  |
| Trainee 5  | Property 5  |
| Trainee 6  | Property 6  |
| Trainee 7  | Property 7  |
| Trainee 8  | Property 8  |
| Trainee 9  | Property 9  |
| Trainee 10 | Property 10 |
| Trainer    | Property 11 |

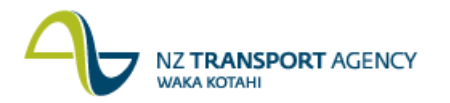

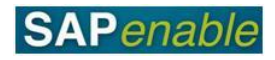

| General Data tab           |                   |  |
|----------------------------|-------------------|--|
| Field                      | Data              |  |
| Acq./Disposal Status       | Legalised as road |  |
| Measurements tab           |                   |  |
| Field                      | Data              |  |
| PLAR Required Land<br>Area | 0.0450 HA         |  |
| PTGA Total ground<br>area  | 0.0450 HA         |  |

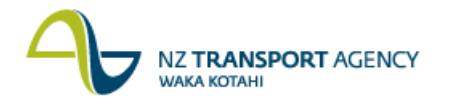

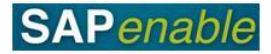

# **PM6.1 - Property Acquisition Forecasting**

This module reviews the business process and SAP transactions to forecast the expected costs of acquiring a property.

Refer to the following documents when completing this module:

- PM6.1 Property Acquisition Forecasting PG v.09
- CJR2 Enter Acquisitions Forecast (BC) TG v0.9

#### **Business Process review**

Answer the following questions relating to this business process:

- 1. Is the following statement true or false? The NZTA Project Manager will approve the property project.
- 2. What is the name of the transaction that Acquisition Agents refer to at step 2?

.....

.....

#### **SAP practice**

Complete the following exercises with the assistance of your instructor.

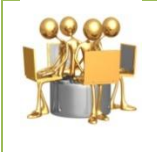

#### Create Property Record exercise

Transaction code: CJR2 (Enter Acquisitions Forecast)

Create a forecast for the Property Acquisition WBSE created in the Purchase Property exercise - using the data below:

| Field                               | Data                                                                                           |
|-------------------------------------|------------------------------------------------------------------------------------------------|
| Layout                              | ZNZTAP002 - Property Acq.<br>Actuals/Forecasts                                                 |
| Fiscal Year                         | 2013                                                                                           |
| Form Based                          | Select                                                                                         |
| WBS Element                         | 87* <select from="" property="" the="" wbs<br="">you created in Purchase Property&gt;</select> |
| 6262 SH Property Purchases (August) | \$6,000,000                                                                                    |
| 6263 SH Compensation: Damage        | \$25,000                                                                                       |

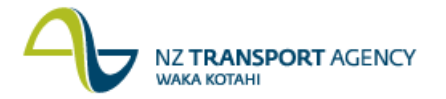

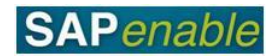

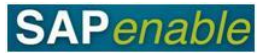

# PM6.3 - Annual Plan for Property Acquisition

This module reviews the business process and SAP transactions for acquisition forecasts for Property WBS's.

Refer to the following documents when completing this module:

- PM6.3 Annual Plan for Property Acquisition Process PG v0.8
- CJR2 Enter Acquisitions Forecast (BC) TG v0.9

#### **Business Process review**

Answer the following questions relating to this business process:

- 1. Is the following statement true or false? The NZTA Property Manager runs a property report to decide which properties will be included in the annual plan.
- 2. What is the name of the transaction that Acquisition Agents refer to at step 4?

.....

3. Who is responsible for identifying acquisition properties for the forthcoming annual plan?

### SAP practice

Complete the following exercises with the assistance of your instructor.

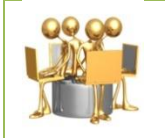

**Create Property Record exercise** Transaction code: CJR2 (Enter Acquisitions Forecast)

Create a forecast for the Property Acquisition WBSE created in the Purchase Property exercise - using the data below:

| Field                               | Data                                           |
|-------------------------------------|------------------------------------------------|
| Layout                              | ZNZTAP002 - Property Acq.<br>Actuals/Forecasts |
| Fiscal Year                         | 2013                                           |
| Form Based                          | Select                                         |
| WBS Element                         | 87* <select data="" from="" table=""></select> |
| 6262 SH Property Purchases (August) | \$5,000,000                                    |
| 6263 SH Compensation: Damage        | \$400,000                                      |

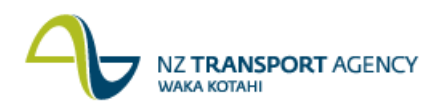

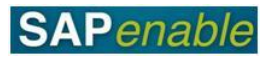

| Trainees   | Property |
|------------|----------|
| Trainee 1  | AO1      |
| Trainee 2  | AO2      |
| Trainee 3  | AO3      |
| Trainee 4  | AO4      |
| Trainee 5  | AO5      |
| Trainee 6  | AO6      |
| Trainee 7  | A07      |
| Trainee 8  | AO8      |
| Trainee 9  | AO9      |
| Trainee 10 | A10      |
| Trainee 11 | A11      |
| Trainee 12 | A12      |
| Trainer    | A13      |

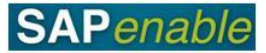

# PM9.1 - Regional Property Review Disposals TM

This module reviews the business process and SAP transactions to forecast the expected costs of acquiring a property.

Refer to the following documents when completing this module:

- PM9.1 Regional Property Review PG v0.9
- RE80 Maintain Property Declared Surplus Disposal TG v0.9 (Portal)

#### **Business Process review**

Answer the following questions relating to this business process:

1. Is the following statement true or false? The NZTA Property Manager will update the system with a 'declared surplus' status.

-----

2. Who is responsible for identifying potential surplus properties to include for disposal?

.....

#### **SAP practice**

Complete the following exercises with the assistance of your instructor.

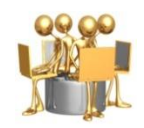

#### Create Property Record exercise

Transaction code: RE80 Maintain Property Declared Surplus Disposal TG v0.9 (Portal)

The Regional Property Review meeting has taken place resulting in a list of new Disposal Properties that have a potential disposal status. Use the following data to update the field.

| Field              | Data   |
|--------------------|--------|
| Disposal Potential | Select |

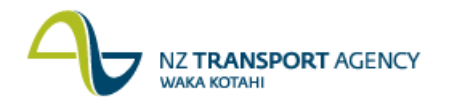

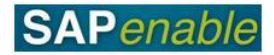

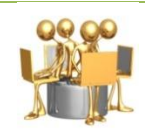

#### **Create Property Record exercise**

Transaction code: RE80 Maintain Property Declared Surplus Disposal TG v0.9 (Portal)

The property has been identified as being surplus to the requirements of the roading project and will now be disposed of. Use the following data to update the property record as being now 'declared surplus' in the system.

| Field               | Data                               |
|---------------------|------------------------------------|
| Acq/disposal Status | Declared Surplus                   |
| User Status         | DISP                               |
| Declared Surplus    | Enter: <today's date=""></today's> |

| Trainee    | Property No |
|------------|-------------|
| Trainee 1  | AO 1        |
| Trainee 2  | AO 2        |
| Trainee 3  | AO 3        |
| Trainee 4  | AO 4        |
| Trainee 5  | AO 5        |
| Trainee 6  | AO 6        |
| Trainee 7  | AO 7        |
| Trainee 8  | AO 8        |
| Trainee 9  | AO 9        |
| Trainee 10 | AO 10       |
| Trainee 11 | AO 11       |
| Trainee 12 | AO 12       |
| Trainer    | AO 13       |

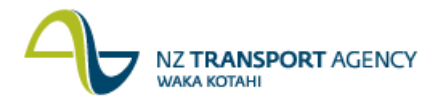

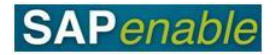

# PM9.2 - Disposal Outcome/Strategy

This module reviews the business process and SAP transactions to forecast the expected costs of acquiring a property.

Refer to the following documents when completing this module:

- PM9.2 Disposal Outcome Strategy PG v0.9
- RE80 Maintain Property (Disposal/Sale) TG

#### **Business Process review**

Answer the following questions relating to this business process:

1. Is the following statement true or false? If the Property is disposed of through the statutory clearance process, the Disposal Agent will update SAP with the outcome

.....

.....

2. Describe one of the outcomes of selling a property through the statutory clearance process:

.....

#### .....

#### **SAP practice**

Complete the following exercises with the assistance of your instructor.

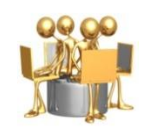

Create Property Record exercise Transaction code: RE80 Maintain Property (Disposal/Sale) TG

A property has successfully been sold through the statutory clearance process. Use the following data to update the property record:

| Field                | Data |
|----------------------|------|
| Acq./Disposal Status | Sold |
| User Status          | DISP |

| Additional Data Tab |                                   |
|---------------------|-----------------------------------|
| Declared Surplus    | Enter <today's date=""></today's> |
| Date Sold           | Enter <today's date=""></today's> |

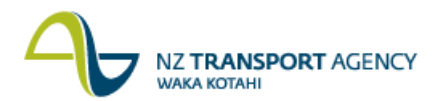

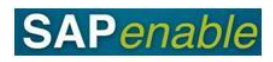

| Business Partners Tab                           |                                           |
|-------------------------------------------------|-------------------------------------------|
| NZTA Disposal Manager                           | <select from="" list=""></select>         |
| Property Disposal Company                       | <select from="" list=""></select>         |
| NZTA Disposal Consultant (e.g. Chris<br>Jones). | <select from="" list=""></select>         |
| Owner (e.g. new owner).                         | Create new <enter data="" own=""></enter> |

| Measurements tab  |                  |
|-------------------|------------------|
| S001 – Sale Price | e.g. \$1,000,000 |

| Trainee    | Property No |
|------------|-------------|
| Trainee 1  | AO 1        |
| Trainee 2  | AO 2        |
| Trainee 3  | AO 3        |
| Trainee 4  | AO 4        |
| Trainee 5  | AO 5        |
| Trainee 6  | AO 6        |
| Trainee 7  | AO 7        |
| Trainee 8  | AO 8        |
| Trainee 9  | AO 9        |
| Trainee 10 | AO 10       |
| Trainee 11 | AO 11       |
| Trainee 12 | AO 12       |
| Trainer    | AO 13       |

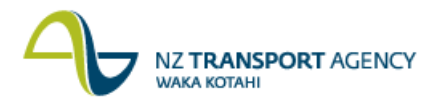

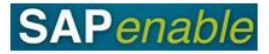

# PM9.3 - Annual Plan for Property Disposal

This module reviews the business process and SAP transactions for disposal forecasts for Property WBS's.

Refer to the following documents when completing this module:

- PM9.3 Annual Plan for Property Disposal Process PG v0.8
- CJR2 Enter Disposals Forecast (BC) TG v0.9

#### **Business Process review**

Answer the following questions relating to this business process:

- 1. Is the following statement true or false? The NZTA Property Manager runs a property report to decide which properties will be included in the annual plan.
  - .....
- 2. What is the name of the transaction that Acquisition/Disposal Agents refer to at step 4?

.....

.....

3. Who is responsible for identifying disposal properties for the forthcoming annual plan?

-----

.....

#### **SAP practice**

Complete the following exercises with the assistance of your instructor.

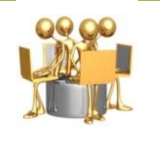

**Create Property Record exercise** Transaction code: CJR2 (Enter Acquisitions Forecast)

Create a forecast for the Property Disposal WBSE using the data below:

| Field                      | Data                                            |
|----------------------------|-------------------------------------------------|
| Layout                     | ZNZTAP032 - Property Disp.<br>Actuals/Forecasts |
| Fiscal Year                | 2013                                            |
| Form Based                 | Select                                          |
| WBS Element                | 89* <select data="" from="" table=""></select>  |
| 6251 Professional Services | \$85,000                                        |
| 6287 Survey Fees           | \$50,000                                        |

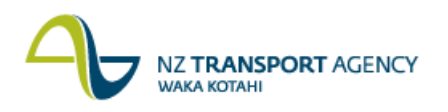

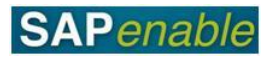

| Trainees   | Property |
|------------|----------|
| Trainee 1  | AO1      |
| Trainee 2  | AO2      |
| Trainee 3  | AO3      |
| Trainee 4  | AO4      |
| Trainee 5  | AO5      |
| Trainee 6  | AO6      |
| Trainee 7  | A07      |
| Trainee 8  | AO8      |
| Trainee 9  | AO9      |
| Trainee 10 | A10      |
| Trainee 11 | A11      |
| Trainee 12 | A12      |
| Trainer    | A13      |

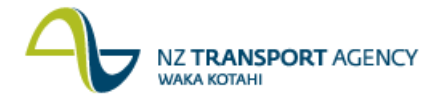

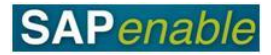

# **PM9.5 - Disposal Post Survey and Legalisation**

This module reviews the business process and SAP transactions to forecast the expected costs of acquiring a property.

Refer to the following documents when completing this module:

- PM9.5 Disposal Post Survey and Legalisation PG v0.8
- RE80 (Create and Maintain Property for Disposal/ Severances)

#### **Business Process review**

Answer the following questions relating to this business process:

 Is the following statement true or false? The NZTA Property Manager will assign a property that cannot be disposed of to the grouping project in SAP
 What is the name of the transaction used to update properties which have been divided into 2 severances?
 Who is responsible for deciding the property will be disposed of or not?

-----

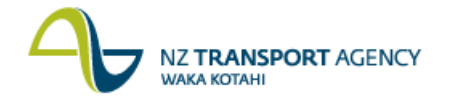

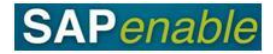

#### SAP practice

Complete the following exercises with the assistance of your instructor.

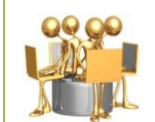

#### RE80 Maintain Property Object for Disposal/Severances Transaction Guide

Transaction Code: RE80

A new road is being developed along a route that will affect several properties. Survey and legalisation has determined that the property will be cut in two by the intended road.

Use the following data to create two severance records and update the original property with the new status:

- Property 1 total original measurements: 0.0400 HA (PTGA total ground area).
- Severance 1 = 0.0100 HA (PFDA area for disposal)
- Severance 2 = 0.0100 HA (PFDA area for disposal)
- Property 1 final measurements = 0.0200 HA (PLRA Legalised as road area)
- 1. **Find and Select** property (from list below) then go to page 1 (step 6) in the RE80 Maintain property object for disposal severance transaction guide

| Trainee    | Data            |
|------------|-----------------|
| Trainee 1  | Property 1 AO#  |
| Trainee 2  | Property 2 AO#  |
| Trainee 3  | Property 3 AO#  |
| Trainee 4  | Property 4 AO#  |
| Trainee 5  | Property 5 AO#  |
| Trainee 6  | Property 6 AO#  |
| Trainee 7  | Property 7 AO#  |
| Trainee 8  | Property 8 AO#  |
| Trainee 9  | Property 9 AO#  |
| Trainee 10 | Property 10 AO# |
| Trainee 11 | Property 11 AO# |
| Trainee 12 | Property 12 AO# |
| Trainer    | Property 13 AO# |

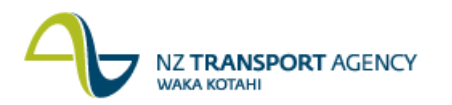

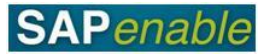

2. In the **Legal Section** add in two extra rows (in yellow) for the two new severance records about to be created - then save the current (original) record:

| Curr<br>Title | LINZ Ref       | Roll<br>Number | Title<br>Reference | Appellation           |
|---------------|----------------|----------------|--------------------|-----------------------|
| Y             | Linz Ref<br>1A | 100            | CFRCB11            | Lot 11 NEW<br>ROAD    |
|               | Linz Ref<br>1B | 101            | CFRCB12            | Lot 11 Severance<br>1 |
|               | Linz Ref<br>1C | 102            | CFRCB12            | Lot 11 Severance<br>2 |

3. Severance one/new Arch Object:

| General Data tab     |                                                       |  |
|----------------------|-------------------------------------------------------|--|
| Field                | Data                                                  |  |
| Description          | Add text to end of current description < Severance 1> |  |
| Acq./Disposal Status | Declared Surplus                                      |  |
| User Status          | DISP - disposal                                       |  |
| Current Title        | Tick                                                  |  |

4. Severance One - Add Partners

| Partners Tab       |                           |
|--------------------|---------------------------|
| Field              | Data                      |
| Assign new partner | NZTA Disposal Manager     |
| Assign new partner | Property Disposal Company |
| Assign new partner | NZTA Disposal Manager     |

#### 5. Severance One – Adjust Measurements

| Measurements                |           |
|-----------------------------|-----------|
| Field                       | Data      |
| PFDA (area for<br>disposal) | 0.0100 HA |

6. Severance two/new arch object:

| General Data tab |                       |
|------------------|-----------------------|
| Field            | Data                  |
| Description      | Add text: Severance 2 |
| Current Title    | Tick                  |

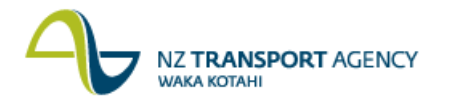

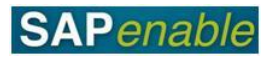

### 7. Open up original **Architectural Object** and change the following:

| General Data tab     |                    |  |
|----------------------|--------------------|--|
| Field                | Data               |  |
| Description          | Ex **** - NOW ROAD |  |
| Acq./Disposal Status | Formed as road     |  |

| Measurements tab              |           |  |
|-------------------------------|-----------|--|
| Field                         | Data      |  |
| PLRA (Legalised as road area) | 0.0200 HA |  |